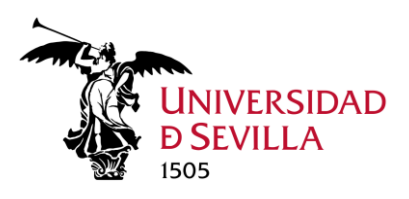

## Objeto del procedimiento

Este procedimiento está dirigido a los profesores e investigadores de la Universidad de Sevilla, pertenecientes a un proyecto de investigación que solicitan liquidación de los gastos derivados de un viaje en el ámbito de desarrollo de los objetivos y durante la vigencia de dicho proyecto. Se pretende agilizar y recopilar toda la documentación necesaria por la Subdirección de Gestión Económica de la Investigación, de forma electrónica, salvo la presentación en papel de aquellas facturas que se han obtenido solo en formato físico. Esto hace necesario su tránsito por diferentes áreas de la Universidad de Sevilla. Se describe a continuación los pasos que se seguirán y la forma de proceder.

Por todo ello, el investigador que vaya a solicitar este procedimiento debe verificar:

- El viaje ya se ha realizado (no es objeto de este procedimiento las actividades online)
- Tiene en su poder el documento de la comisión de servicio autorizada por los órganos competentes o la autorización de desplazamiento
- Tiene las facturas originales de todos los gastos elegibles que ha abonado
- Tiene los justificantes de pago de las facturas del punto anterior

### Inicio del expediente

#### Autenticación

El expediente se iniciará y tramitará en la sede de la Universidad de Sevilla <u>https://sede.us.es</u> Los requerimientos de información adicional o cualesquiera relativos a este procedimiento se solicitarán también en sede.

| K EN:                                          |                                                     |                                                                                                    | UNIVERSIDAD SEDE<br>D SEVILLA<br>1905 | Seleccionar idioma   ¥<br>16:38 Viernes 26 enero 2024<br>Bentificarse |
|------------------------------------------------|-----------------------------------------------------|----------------------------------------------------------------------------------------------------|---------------------------------------|-----------------------------------------------------------------------|
| 🔲 La Sede Electrónica                          | 🖒 Procedimientos y Servicio                         | s 🗰 Registro General                                                                                                | ⑦ Utilidades y Ayuda                  | 🗅 Área personal                                                       |
| Inicio /                                       |                                                     |                                                                                                    |                                       |                                                                       |
| Acceder                                        |                                                     |                                                                                                    |                                       |                                                                       |
| Acceso mediante certificado                    | digital.                                            |                                                                                                    |                                       |                                                                       |
| Pulse el siguiente botón para acc              | eder a la aplicación usando su certificado digital. |                                                                                                    | ► Acceder                             |                                                                       |
| Acceso mediante sistema de                     | autenticación centralizada de la US (SSO)           |                                                                                                    |                                       |                                                                       |
| Pulse el siguiente botón para acco             | eder a la aplicación mediante sistema de autentica  | ación centralizada de la US (SSO)                                                                                   | Acceder                               |                                                                       |
| Volver                                         |                                                     |                                                                                                    |                                       |                                                                       |
|                                                |                                                     |                                                                                                    |                                       |                                                                       |
|                                                |                                                     |                                                                                                    |                                       |                                                                       |
|                                                |                                                     |                                                                                                    |                                       |                                                                       |
|                                                |                                                     |                                                                                                    |                                       |                                                                       |
|                                                | 14 C                                                |                                                                                                    |                                       |                                                                       |
| % Enlaces de inte                              | rés                                                 |                                                                                                    |                                       |                                                                       |
| <ul> <li>Portal de la Universidad de</li></ul> | Sevilla 🌓 Perfil d                                  | el Contratante de la US                                                                                             | 🕒 Portal de Transparencia de la US    |                                                                       |
|                                                |                                                     |                                                                                                    |                                       |                                                                       |
|                                                | Mapa Web<br>Univ                                    | Protección de Datos Personales   Accesibilidad   Hon<br>eruidad de Sevilla. Calle San Fernando, 4. Sevilla (Sevilla | a Oficial                             |                                                                       |
|                                                |                                                     | G5ede 2.2.4                                                                                                    |                                       |                                                                       |

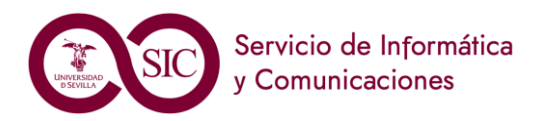

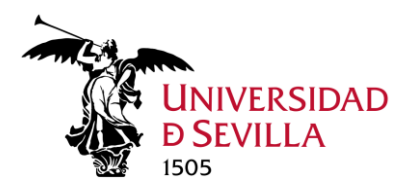

La identificación en sede es posible con certificado electrónico o con UVUS. En el caso de acceder con UVUS la firma de la solicitud se llevará a cabo con el doble factor de autenticación

En el caso de acceder con Certificado, la firma exigirá tener instalado la aplicación Autofirma de la AGE

El interesado podrá presentar la solicitud en nombre propio o designar un representante para este procedimiento, para más detalles consulte el Anexo I de este documento.

#### Selección procedimiento de liquidación de dietas de investigación

Tras la identificación, el interesado deberá seleccionar el procedimiento que quiere iniciar, en este caso, está disponible para el colectivo Personal Docente e Investigador en sede.

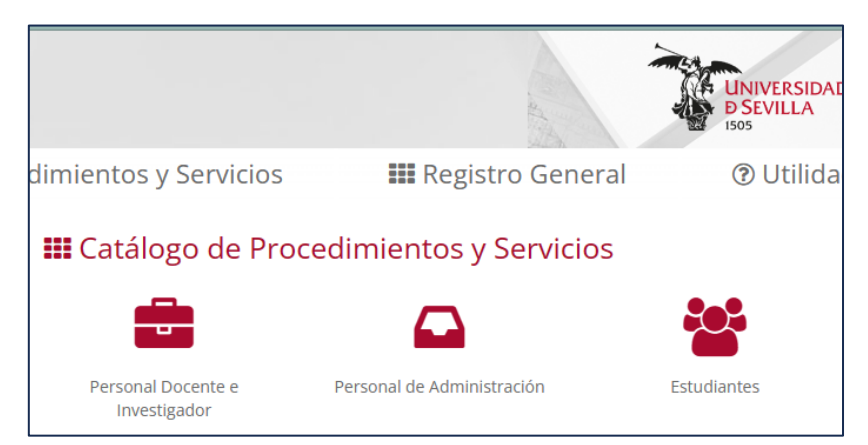

Pulsando el botón del colectivo aparecen todos los procedimientos disponibles como un listado, deberá seleccionar "Liquidación de dietas de investigación"

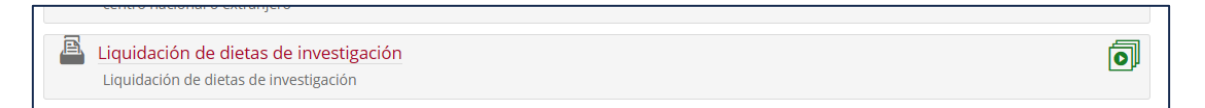

El literal del procedimiento le llevará una página de inicio del procedimiento, también puede pulsar el icono verde para comenzar el trámite directamente.

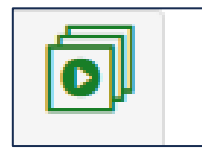

El menú del procedimiento le muestra el código SIA del procedimiento y link a detalles del procedimiento

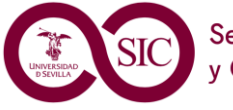

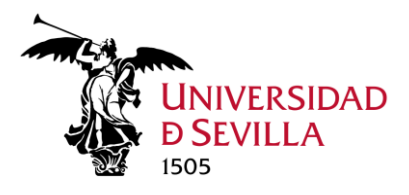

Г

| 🖫 La Sede Electrónica | 🖒 Procedimientos y Servicios 🛛 🏭 R                                      |
|-----------------------|-------------------------------------------------------------------------|
| Inicio / Pe           | ersonal Docente e Investigador / Liquidación de dietas de investigación |
| Liquia                | lación de dietas de investigación                                       |
| 🔀 SIA                 | Código SIA: 3033502                                                     |
| Descripci             | ón                                                                      |
| Liquidación           | de dietas de investigación                                              |
| Iniciar trá           | mite                                                                    |
| Alta de               | Solicitud                                                               |
| Detalles              |                                                                         |
| Detailes              |                                                                         |
| K Ver pr              | ocedimientos de Personal Docente e Investigador                         |

Debe pulsar "Alta de solicitud", tras esto si tiene algún borrador iniciado le mostrará el mensaje

| Se han encontrado expedientes/solicitudes de este tipo en su bandeja |                                                                          |  |
|----------------------------------------------------------------------|--------------------------------------------------------------------------|--|
| Usted ya tiene expedientes/solicitudes del tipo seleccio             | nado, ¿desea visualizar los expedientes o prefiere dar de alta de nuevo? |  |
| + Crear expediente nuevo                                             |                                                                          |  |
| <b>T</b> Abrir expedientes existentes                                |                                                                          |  |
| X Cancelar                                                           |                                                                          |  |
|                                                                      |                                                                          |  |

Que le permite crear un nuevo expediente o abrir expediente existente o cancelar la solicitud del procedimiento. Si pulsamos "Abrir expedientes existentes" nos mostrará una tabla con todos los expedientes de este procedimiento, tanto los no presentados, en modo borrador, como los tramitados.

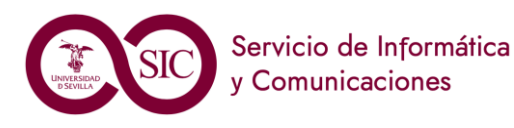

٦

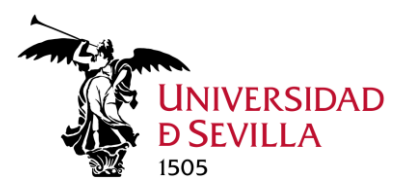

| Solicitudes / Expedientes   |                                        |
|-----------------------------|----------------------------------------|
|                             | 109 resultados « 1 2 3                 |
| Solicitud / Expediente      | Tipo solicitud                         |
| BORRADOR:2024/ALI_01/001068 | Liquidación de dietas de investigación |
| BORRADOR:2024/ALI_01/001065 | Liquidación de dietas de investigación |
| BORRADOR:2024/ALI_01/001064 | Liquidación de dietas de investigación |
| BORRADOR:2024/ALI_01/001063 | Liquidación de dietas de investigación |
| 2024/ALI_01/001061          | Liquidación de dietas de investigación |

#### Datos personales

Al seleccionar la creación un nuevo procedimiento, lo primero que mostrará serán los datos personales y de contacto del interesado.

| Asistente Paso (1 de 4)<br>DATOS DEL SOLICITANTE<br>O FORMULARIO SOLICITUD<br>O Documentación incorporada<br>O FIRMAR Y PRESENTAR | Liquidación de die                                                              | etas de inv        | vestigación - Solicituu<br>salir Anterio   | d / Ex<br>or 🔍 O | siguiente ØRRA    | DOR:2024/ALI_01/000267 | Paso (1 de 4) |
|----------------------------------------------------------------------------------------------------|---------------------------------------------------------------------------------|--------------------|--------------------------------------------|------------------|-------------------|------------------------|---------------|
|                                                                                                    | ✓ Mostrar otros datos de contacto                                               |                    |                                            |                  |                   |                        |               |
|                                                                                                    | Seleccione como quiere actuar                                                   |                    |                                            |                  |                   |                        |               |
|                                                                                                    | En calidad de:                                                                  | (                  | Solicitante, usted presentará en su nombre | la solicituo     | ł.                | *                      |               |
|                                                                                                    | Datos del interesado                                                            |                    |                                            |                  |                   |                        |               |
|                                                                                                    | Tipo identificador:                                                             | NIF                |                                            |                  | N° Identificador: | 48867220V              |               |
|                                                                                                    | Nombre:                                                                         | FRANCISCO DE ASIS  |                                            |                  | Primer apellido:  | GOMEZ                  |               |
|                                                                                                    | Segundo apellido:                                                               | RODRIGUEZ          |                                            |                  |                   |                        |               |
|                                                                                                    | Datos de contacto                                                               |                    |                                            |                  |                   |                        |               |
|                                                                                                    | (*) País:                                                                       | España             | *                                          |                  | (*) Provincia:    | SEVILLA                | *             |
|                                                                                                    | (*) Municipio:                                                                  | SEVILLA            | Ŧ                                          |                  | (*) Tipo de vía:  | CALLE                  | *             |
|                                                                                                    | (*) Nombre de vía:                                                              |                    |                                            |                  | (*) Número:       |                        |               |
|                                                                                                    | Letra:                                                                          |                    |                                            |                  | Escalera:         |                        |               |
|                                                                                                    | Piso:                                                                           |                    |                                            |                  | Puerta:           |                        |               |
|                                                                                                    | (*) Código postal:                                                              |                    |                                            |                  | Teléfono:         |                        |               |
|                                                                                                    | Teléfono móvil:                                                                 |                    |                                            |                  | Fax:              |                        |               |
|                                                                                                    | (*) Correo electrónico:                                                         |                    |                                            |                  |                   |                        | I             |
|                                                                                                    | Otra información                                                                |                    |                                            |                  |                   |                        |               |
|                                                                                                    | : En caso de no estar obligado elec                                             | ctrónicamente (art | t. 63 Reglamento AE de la US)              |                  |                   |                        |               |
|                                                                                                    | Deseo que se me informe de                                                      | e los cambios de e | ste expediente mediante correo electro     | ónico.           |                   |                        |               |
|                                                                                                    | <ul> <li>Usar estos datos de contacto</li> </ul>                                | o como los datos d | de contacto por defecto.                   |                  |                   |                        |               |
|                                                                                                    | NO AUTORIZO a la consulta d                                                     | de datos por medi  | ios electrónicos.                          |                  |                   |                        |               |
|                                                                                                    | (*) Indique a continuación si desea que se le notifique por medios electrónicos |                    |                                            |                  |                   |                        |               |

### **IMPORTANTE**

Para asegurar que se reciben las notificaciones relacionadas con sus expedientes en la sede electrónica es importante configurar adecuadamente las preferencias de notificaciones, para más información lea el **anexo II**.

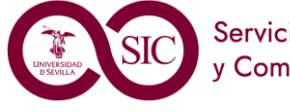

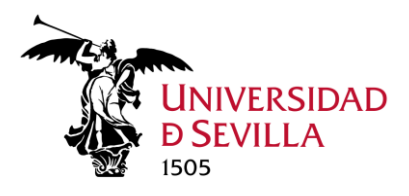

#### Datos generales del procedimiento

Si pulsa "Siguiente" le aparecerá el primer formulario que deberá cumplimentar:

|                     |                       |                        |               | 🔁 Mapa web | Castellan |
|---------------------|-----------------------|------------------------|---------------|------------|-----------|
| DATOS DEL SOLICITAI | NTE GASTOS Y FACTURAS | OBSERVACIONES          | CLÁUSULA LOPD |            |           |
|                     |                       |                        |               |            |           |
| DATOS GENERALE      | 5                     |                        |               |            |           |
|                     |                       |                        |               |            |           |
| Objetivo            | Seleccione una opción | Congr                  | eso /<br>o de | <b></b>    |           |
|                     | Seleccione una opción | destin                 | 0             |            |           |
|                     | Asistencia Congresos  |                        |               |            |           |
| INDIQUE A CONTI     | Ponente Congresos     | ro                     |               |            |           |
|                     | Reuniones Científicas |                        |               |            |           |
| Pecha de inicio del | Trabajo de Campo      | o del viaje            | *             |            |           |
|                     | Estancias             |                        |               |            |           |
| Pecha de vuelta de  | н но                  | ra de vuelta del viaje | *             |            |           |
| viaje               |                       | í L                    |               |            |           |
| viaje               |                       |                        |               |            |           |

Debe elegir el objetivo del viaje: Asistencia Congresos, Ponente congresos, curso de formación, reuniones científicas, trabajo de campo o estancias. Y el nombre del congreso o Centro de destino.

En nuestro ejemplo nuestro investigador asiste a un congreso denominado ISCAS en París, saliendo de Sevilla el 15/01/2024 a las 8:00, llegando el mismo día a París a las 10:00, volviendo de París el día 18/01/2024 a las 19:00 y llegando a Sevilla el mismo día a las 23:00.

En el **primer formulario se nos solicitan las fechas y horas de salida y llegada a Sevilla**, es decir, en este caso: día de inicio 15/01/2024 a las 8:00 y día de vuelta del viaje 18/01/2024 a las 23:00, por tanto, introduciremos el periodo completo del viaje, también en caso de más de un destino, se requiere la fecha y hora de salida de Sevilla y la fecha y hora de regreso a Sevilla del viaje completo.

| INDIQUE A CONTINUACIÓN LAS FECHAS DE SU VIA JE COMPLETO |            |           |                          |       |
|---------------------------------------------------------|------------|-----------|--------------------------|-------|
|                                                         |            |           |                          |       |
| Pecha de inicio del viaje                               | 15/01/2024 | <b>**</b> | Hora de inicio del viaje | 08:00 |
| <b>?</b> Fecha de vuelta del viaje                      | 18/01/2024 |           | Hora de vuelta del viaje | 23:00 |

Una vez que ha introducido las fechas en el combo le aparecerán los proyectos de los que forma parte y estaban activos en el periodo del viaje:

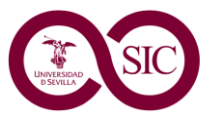

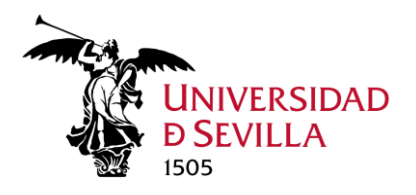

Seleccione una opción Optimization on data science and network design problems: Large scale network models meet optimization and data science tools Ayuda Suplementaria a Grupos de Investigacion Por Captacion de Fondos en las Convocatorias de Proyectos del Investigacion del Plan Estatal (Iv.7) Unidad de Investigación en Matemáticas iMAT

El sistema comprobará en las bases de datos corporativas que hay registro de una ausencia del puesto de trabajo, dato que se graba tras la gestión de licencia o autorización para desplazamiento. Deberá pulsar en la parte inferior del cuestionario el botón "Siguiente".

En caso de que no haya ausencia registrada, no le permitirá avanzar y aparecerá el mensaje: "La licencia/autorización de desplazamiento no ha sido recibida y registrada por los servicios centrales, póngase en contacto con su departamento o Centro. Pulse el botón SALIR para finalizar la presentación"

La licencia/autorización de desplazamiento no ha sido recibida y registrada por los servicios centrales, póngase en contacto con su departamento o Centro. Pulse el botón SALIR para finalizar la presentación

### Gastos y facturas (Destino único)

En el siguiente formulario se le pregunta en primer lugar por el lugar de destino de su viaje. En nuestro caso solo hay un destino, por lo que se cumplimenta "Único destino o primera etapa en múltiples destinos". Rellenando primero el País de destino de un combo donde puede escribir y filtrar el país.

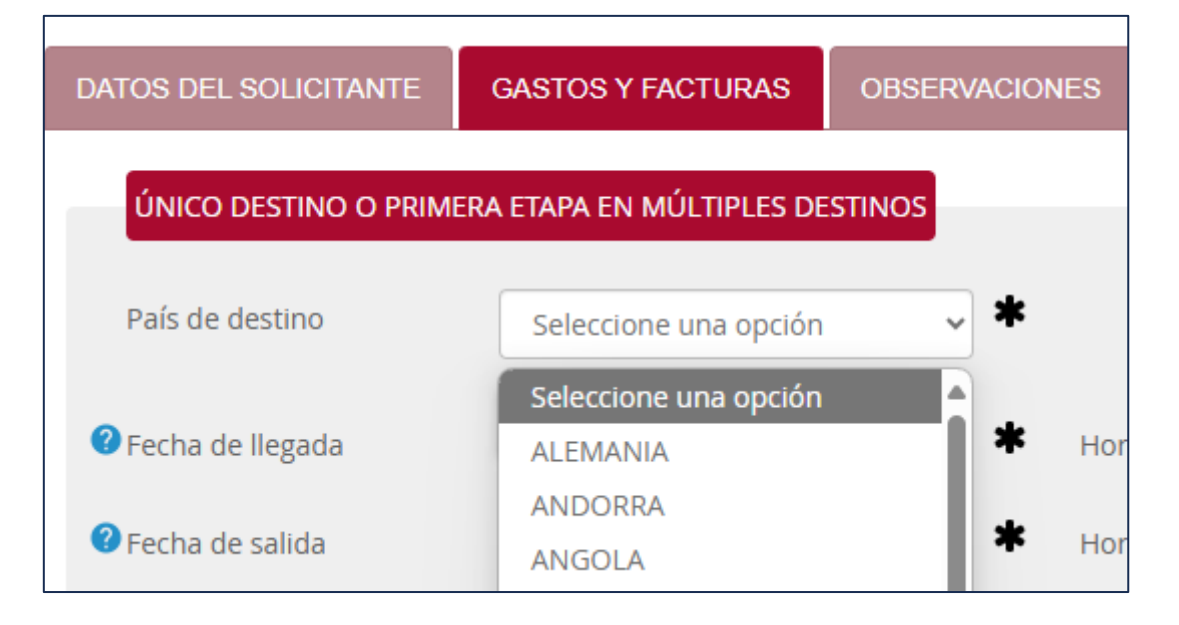

A continuación, deberá indicar la localidad, como un texto libre para las localidades extranjeras

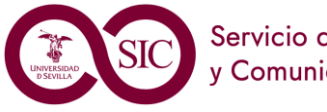

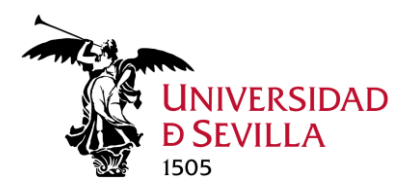

| ÚNICO DESTINO O PRIMERA | ETAPA EN MÚLTIPLES DESTINOS |   |
|-------------------------|-----------------------------|---|
| País de destino         | FRANCIA                     | ~ |
| Localidad               | París                       | * |

En el caso de una localidad española, tras seleccionar España, introducirá la provincia de un desplegable:

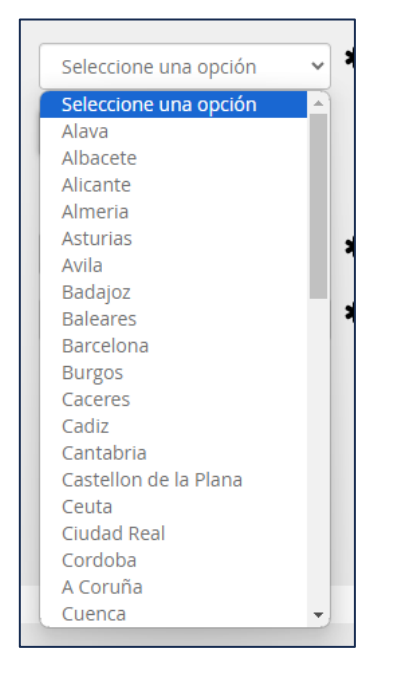

Y otro con las localidades de dicha provincia:

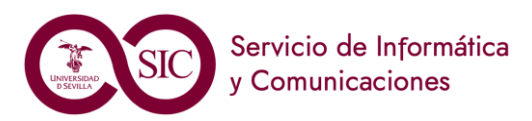

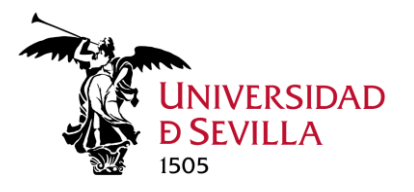

|    | Seleccione una opción 🗸 \star                | _     |
|----|----------------------------------------------|-------|
| 1  | Seleccione una opción                        |       |
| L  | ACEBUCHAL, CHALETS                           | - 11  |
|    | ADAMUZ                                       |       |
| I. | ADELANTADO, EL                               |       |
|    | ADELFILLA, LA                                | ía    |
| L  | AGUILA, EL                                   |       |
|    | AGUILAR DE LA FRONTERA                       | lor   |
|    | AGUILAREJO ALTO Y BAJO                       |       |
|    | ALADID                                       |       |
| n  | ALBARRANA, LA                                |       |
|    | ALBENDIN                                     |       |
|    | ALCAIDE, EL                                  |       |
|    | ALCAIDIA, LA                                 |       |
|    | ALCANTARILLA, LA                             |       |
| d  | ALCARACEJOS                                  |       |
| ſ  | ALCOLEA                                      |       |
| ľ  | ALCORNOCAL                                   |       |
| L  | ALDEA QUINTANA                               |       |
|    | ALGALLARIN                                   |       |
|    | ALGAMARRILLA, LA                             | -     |
| d  | esplazamiento con alguna agencia de viales c | on co |

En el caso de nuestro ejemplo se nos solicita hora de llegada a dicho destino, es decir, en qué día y a qué hora se llega al primer destino, recordemos que en nuestro caso era el mismo día 15/01/2024, a las 10:00. También nos solicitan día y hora de partida, en nuestro ejemplo abandonamos París el día 18/01/2024 a las 19:00. Por supuesto, que la hora de llegada al destino debe ser posterior a la salida de Sevilla y la fecha de salida del destino anterior a la llegada a Sevilla, el sistema comprobará que no tenga errores. Para una mejor experiencia le recomendamos revisar estos detalles para evitar molestias.

Se muestra a continuación cómo quedaría en el formulario, con los datos de nuestro ejemplo:

| DATOS DEL SOLICITANTE | GASTOS Y FACTURAS         | OBSERVACIONES | CLÁUSULA LOPD   |       |
|-----------------------|---------------------------|---------------|-----------------|-------|
| ÚNICO DESTINO O PRIME | ERA ETAPA EN MÚLTIPLES DI | ESTINOS       |                 |       |
| País de destino       | FRANCIA                   | ~             |                 |       |
| Localidad             | París                     |               |                 |       |
| 🕜 Fecha de llegada    | 15/01/2024                | H H           | lora de llegada | 10:00 |
| 🕜 Fecha de salida     | 18/01/2024                | <b>بین</b> ۲  | lora de salida  | 19:00 |

Tras esto se nos pregunta si hemos abonado facturas elegibles (taxi, tren, avión, hotel,...) en este destino, a nuestro nombre

| ¿Tiene facturas adelantadas (taxi, tren, avión, hotel) a su<br>nombre en este destino? | $\bigcirc$ Si $\bigcirc$ No | * |
|----------------------------------------------------------------------------------------|-----------------------------|---|
|                                                                                        |                             |   |

Si fuera el caso debemos cumplimentar 3 valores, el importe total de alojamiento abonado en dicho destino, el de desplazamiento y el de inscripción.

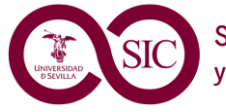

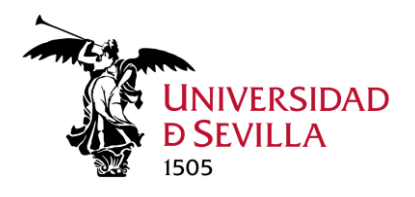

| El comisionado es responsable de entregar las facturas originales de gastos indemnizables por esta actividad, elegibles en el proyecto seleccionado que obren en su poder.<br>Dicha entrega se hará a la OCAI (Oficina de Campus de Apoyo a la Investigación) correspondiente, para la inclusión de originales al expediente administrativo electrónico por parte de las oficinas de Campus |                                 |  |
|----------------------------------------------------------------------------------------------------|---------------------------------|--|
| Rellene, a continuación, los importes correspondientes de las facturas a su nombre:                                                                                                    |                                 |  |
| Importe total alojamiento                                                                                                    | Importe<br>total desplazamiento |  |

Supongamos que el comisionado abonó 375€ de alojamiento, 350€ en el desplazamiento y 200€ por la inscripción:

| Rellene, a continuación,        | los importes correspondientes de las facturas a su nombre: |
|---------------------------------|------------------------------------------------------------|
| Importe total alojamiento       | 375 € * 2 Importe total desplazamiento                     |
| es de las facturas a su nombre: |                                                            |
| Importe total<br>desplazamiento | 350,00 € Importe total inscripción 200,00 €                |

Le recordamos que: "El comisionado es responsable de entregar las facturas originales de gastos indemnizables por esta actividad, elegibles en el proyecto seleccionado que obren en su poder. Dicha entrega se hará a la OCAI (Oficina de Campus de Apoyo a la Investigación) correspondiente, para la inclusión de originales al expediente administrativo electrónico por parte de las oficinas de Campus"

Si ha recibido algún anticipo, deberá cumplimentar la cantidad anticipada o 0, en caso contrario. Si se recibió, deberá introducir el número de adelanto/expediente, que se le facilitará en la transferencia recibida del anticipo.

| ANTICIPO                                                            |                                             |          |
|---------------------------------------------------------------------|---------------------------------------------|----------|
| Si procede, marque la cantidad que ha disfrutado de un anticipo. Ir | ndique la cantidad 0 si no lo ha disfrutado | 275,00 € |
| Complete con el N.º de anticipo                                     | 2024/00123                                  |          |

Seguidamente se le pregunta por los gastos asociados de este viaje mediante agencia. En primer lugar, sobre gastos de locomoción.

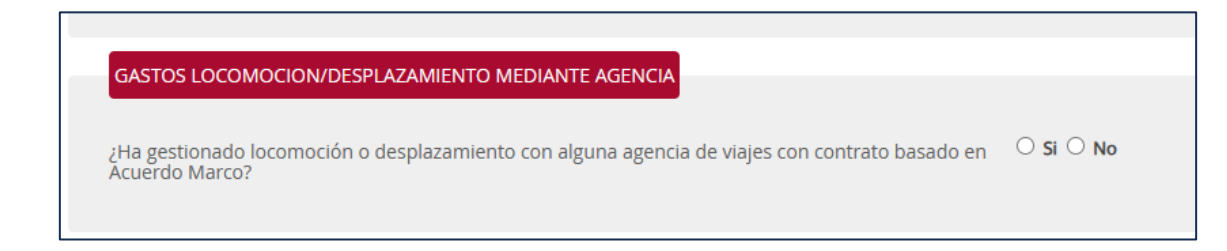

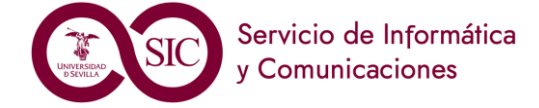

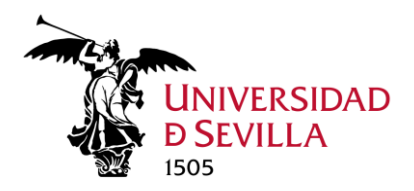

En caso en que haya algún gasto gestionado mediante agencia de viajes, se pregunta si se realizó reserva de crédito, en cuyo caso debe aportar el número de expediente de reserva

| ¿Ha gestionado locomoción o desplazamiento o<br>Acuerdo Marco? | on alguna agencia de viajes con contrato basado en | ® Si ○ No                               |  |
|----------------------------------------------------------------|----------------------------------------------------|-----------------------------------------|--|
| ¿Se realizó la reserva de crédito?                             | Si ○ No                                            | N.º de expediente de reserva de crédito |  |
|                                                                |                                                    |                                         |  |

En los casos de gastos inferiores a 500€ donde no haya realizado reserva, debe facilitar el nombre de la agencia y el importe

| ¿Ha gestionado locomoción o desplazamiento con alguna agencia de viajes con contrato basado en<br>Acuerdo Marco? | ® SI ○ No                           |
|----------------------------------------------------------------------------------------------------|-------------------------------------|
| ¿Se realizó la reserva de crédito? SI 🖲 No                                                                       |                                     |
| Nombre agencia de viajes                                                                                         | Importe de la reserva de locomoción |

Tras esto se pregunta por los gastos de alojamiento mediante agencia, con lógica idéntica a la descrita para locomoción.

Para finalizar este apartado se pregunta si hay gastos de locomoción en vehículo particular

| GASTOS LOCOMOCIÓN/DESPLAZAMI                               | ENTO MEDIANTE VEHÍCULO |   |
|------------------------------------------------------------|------------------------|---|
| ¿Ha realizado el desplazamiento en<br>vehículo particular? | $\odot$ Si $\odot$ No  | * |
|                                                            |                        |   |

En caso afirmativo debe facilitar la matrícula del coche y el número de kilómetros realizados

| Matrícula                             | * |
|---------------------------------------|---|
| Número total de kilómetros realizados | * |

Si hay gastos mediante un vehículo de alquiler tras responder que no hay gastos de desplazamiento en vehículo particular, se pregunta por el alquiler

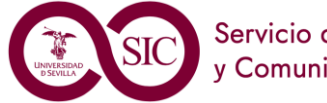

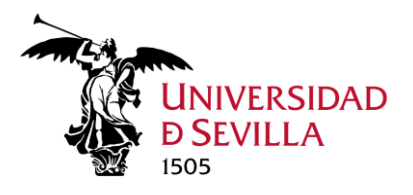

| GASTOS LOCOMOCIÓN/DESPLAZAMIENTO MEDIANTE VEHÍCULO         |                      |  |  |  |  |
|------------------------------------------------------------|----------------------|--|--|--|--|
|                                                            |                      |  |  |  |  |
| ¿Ha realizado el desplazamiento en vehículo particular?    | ○ Si <sup>®</sup> No |  |  |  |  |
| ¿Ha realizado el desplazamiento<br>alquilando un vehículo? | Si ○ No              |  |  |  |  |

Y si se realizó mediante agencia con reserva de crédito (o sin ella), en el caso de factura a nombre del comisionado debe haberse cumplimentado en el apartado "facturas adelantas a su nombre"

Se debe tener en cuenta que hay proyectos que no admite facturas a nombre del comisionado, que debe venir a CIF de la Universidad.

| GASTOS LOCOMOCIÓN / DESPLAZAM                              | MENTO MEDIANTE VEHÍCULO         |                                         |   |
|------------------------------------------------------------|---------------------------------|-----------------------------------------|---|
| ¿Ha realizado el desplazamiento en vehículo particular?    | ○ Si                            |                                         |   |
| ¿Ha realizado el desplazamiento<br>alquilando un vehículo? | ® Si ○ No                       |                                         |   |
| ¿Se realizó reserva de crédito?                            | ● Si ○ No                       | N.º de expediente de reserva de crédito | * |
|                                                            |                                 |                                         |   |
|                                                            |                                 |                                         |   |
| GASTOS LOCOMOCION / DESPLAZAM                              | IIENTO MEDIANTE VEHICULO        |                                         |   |
| ¿Ha realizado el desplazamiento en vehículo particular?    | ○ Si ® No                       |                                         |   |
| ¿Ha realizado el desplazamiento<br>alguilando un vehículo? | ${}^{ll}$ Si ${}^{\bigcirc}$ No |                                         |   |
|                                                            |                                 |                                         |   |
| ¿Se realizó reserva de crédito?                            | ○ Si                            |                                         |   |

### Gastos y facturas (Destinos múltiples)

Hemos de distinguir otra situación, en la que el investigador en un mismo viaje tiene más de un destino con algún cargo económico, es decir, un destino donde el comisionado pernocta o donde tiene algún gasto derivado de una acción financiable por el proyecto de investigación que coincide en la misma comisión de servicio. No estaría aquí incluido el caso de una escala de un vuelo donde el investigador solo está en un aeropuerto o estación. El objeto de múltiples destinos aplica en el caso de pernoctación en todos los destinos o gastos derivados de varias actividades del proyecto de investigación en dichos destinos.

Partiendo de otro ejemplo donde un investigador realiza dos congresos consecutivos en un mismo viaje el primero que denominaremos Congreso A, celebrado en Madrid y el segundo denominado Congreso B celebrado en Barcelona. En este caso el investigador sale de Sevilla el día 10/01/2024 a las 7:00 y tras visitar ambos destinos retorna el día 17/01/2024 a las 20:00. En este viaje, llega a Madrid el día 10/01/2024 a las 10:00, parte de Madrid hacia Barcelona el día 14/01/2024 a las 11:00, y llega a

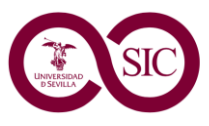

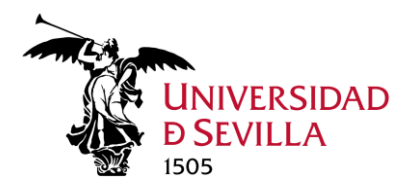

Barcelona el mismo día 14/01/2024 a las 14:00, para viajar de vuelta a Sevilla el día 17/01/2024 a las 17:00.

En este caso en el primer formulario debería cumplimentarse de la siguiente forma, donde se indican las fechas del viaje completo (salida y llegada a Sevilla):

| INDIQUE A CONTINUACIÓN LAS FECHAS DE SU VIAJE COMPLETO |            |  |                          |       |  |  |
|--------------------------------------------------------|------------|--|--------------------------|-------|--|--|
| <b>?</b> Fecha de inicio del viaje                     | 10/01/2024 |  | Hora de inicio del viaje | 07:00 |  |  |
| Pecha de vuelta del viaje                              | 17/01/2024 |  | Hora de vuelta del viaje | 20:00 |  |  |

Puesto que tenemos dos destinos, el primero, en nuestro ejemplo Madrid es el primer destino, estos datos se cumplimentan en el siguiente formulario:

| ÚNICO DESTINO O PRIME | RA ETAPA EN MÚLTIPLES DI | ESTINOS |                      |        |       |
|-----------------------|--------------------------|---------|----------------------|--------|-------|
| País de destino       | ESPAÑA                   | *       | Provincia de destino | Madrid | ~     |
| Localidad/Ciudad      | MADRID                   | ~       |                      |        |       |
| Fecha de llegada      | 10/01/2024               |         | Hora de llegada      |        | 10:00 |
| Pecha de salida       | 14/01/2024               |         | Hora de salida       |        | 11:00 |

Como se ha descrito en el caso de un único destino, aquellas facturas a nombre del comisionado se introducen por cada etapa, si tenemos una factura del hotel en Madrid, se introduce en este apartado y la factura del hotel en Barcelona en el formulario siguiente.

Como existe otro destino con gasto elegible, debemos contestar "Sí" a la siguiente pregunta:

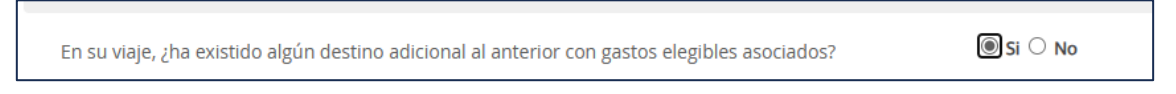

Esto provoca un nuevo apartado "Etapas secuenciales sucesivas con gasto asociado", debemos pulsar "Añadir" para ir describiendo los destinos siguientes, introducidos de forma secuencial, tras el primer destino, en nuestro ejemplo, Barcelona.

| ETAPAS SECUENCIALES INTERMEDIAS CON GASTO ASOCI/ | ADO      |
|--------------------------------------------------|----------|
|                                                  | • Añadir |
| No hay valores para mostrar la tabla             |          |

Con esta acción surge una ventana donde se deben rellenar los campos correspondientes:

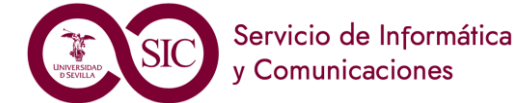

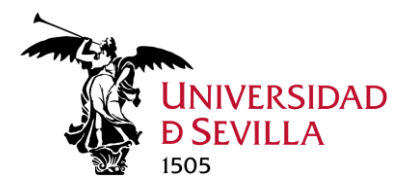

| ETAPAS SECUENCIALES INTERM                                                                     | EDIAS CON GASTO ASOCIADO |                  |                      |             |                      |
|------------------------------------------------------------------------------------------------|--------------------------|------------------|----------------------|-------------|----------------------|
|                                                                                                |                          |                  |                      |             |                      |
| País de destino                                                                                | ESPAÑA                   | ~                | Provincia de destino | Barcelona 🗸 |                      |
| Localidad/Ciudad                                                                               | BARCELONA                | ~                |                      |             |                      |
| Fecha de llegada                                                                               | 14/01/2024               | <b>∪</b> -∪<br>⊞ | Hora de llegada      | 14:00       |                      |
| Fecha de salida                                                                                | 17/01/2024               | 0-0<br>₩         | Hora de salida       | 17:00       |                      |
| ¿Tiene facturas adelant<br>(taxi, tren, avión, hotel .<br>nombre en esta estapa<br>intermedia? | adas O Si O No<br>) a su |                  | *                    |             |                      |
|                                                                                                |                          |                  |                      |             | Confirmar X Cancelar |

En este caso llegamos a Barcelona el día 14/01/2024 a las 14:00 y partimos el 17/01/2024 a las 17:00

De este bloque se pregunta a continuación sobre los gastos derivados de este segundo destino, aquí se introduce el gasto de hotel en Barcelona, si lo hubiere.

Una vez que ha añadido este segundo destino, puesto que tiene muchos campos, debe usar la barra horizontal y desplazarse a la derecha si necesita editar, copiar o eliminar dicha etapa

|                                          | • Fundam                                        |
|------------------------------------------|-------------------------------------------------|
| Importe total inscripción y otros gastos | Acciones 🔶                                      |
| 100                                      | <b>R</b> <                                      |
|                                          |                                                 |
|                                          | Importe total inscripción y otros gastos<br>100 |

Si tenemos más de un destino tendremos que rellenar la justificación de esta circunstancia

| Justificación de<br>múltiples | Ŧ |
|-------------------------------|---|
| destinos                      |   |
|                               |   |
|                               |   |

### Observaciones, cláusula LOPD

Tras cumplimentar los datos de destinos y gastos asociados se ofrece un epígrafe de observaciones donde el comisionado deberá advertir si el viaje es cofinanciado, ya que solo se permite elegir un proyecto de investigación en el formulario. En este caso, detalle qué facturas de las aportadas serían abonadas por el proyecto adicional. También se puede utilizar para cualquier aclaración sobre gasto

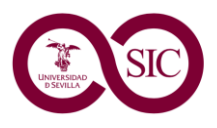

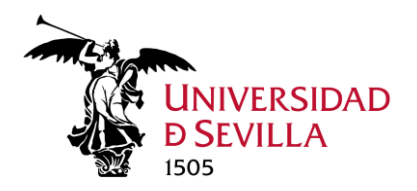

compartido con otro comisionado, como es el caso de vehículo, habitación, o cualquier información relevante para la liquidación de la dieta. No es obligatoria su cumplimentación.

| DATOS DEL SOLICITANTE | GASTOS Y FACTURAS | OBSERVACIONES | CLÁUSULA LOPD        |            |
|-----------------------|-------------------|---------------|----------------------|------------|
| Observaciones         |                   |               |                      |            |
|                       |                   |               |                      | 6          |
|                       |                   |               | ✓ Volver 		► Siguien | te 🗣 Salir |

Finalmente se ofrece la información de la cláusula de la Ley Orgánica 3/2018

### Documentación de la solicitud

A continuación, el comisionado deberá entregar la documentación necesaria para el procedimiento de liquidación de dietas. En el listado de documentación se puede distinguir dos tipos de documentos:

| Liqu  | idación de dietas de investigación - Solicitud / Expediente: BORRADOR:2024/ALI_01/001068                                                                                                    |               |
|-------|----------------------------------------------------------------------------------------------------|---------------|
|       |                                                                                                    | Paso (3 de 4) |
|       | Salir Anterior Siguiente Finalizar                                                                                                    |               |
| Docu  | mentación                                                                                                    |               |
| A con | inuación puede incorporar la documentación necesaria para la tramitación del expediente.                                                                                                    |               |
| ▲     | CERTIFICADO DE ASISTENCIA EMITIDO POR EL CENTRO/ORGANIZADOR DEL EVENTO<br>«Documento no incorporado»                                                                                                    | 🕼 Incorporar  |
| ▲     | COMISIÓN DE SERVICIO/AUTORIZACIÓN DESPLAZAMIENTO<br>«Documento no incorporado»                                                                                                    | 🕲 Incorporar  |
| 4     | CONTRATO DE ALQUILER /FACTURA/ ACREDITACIÓN DEL PAGO/MOTIVO DEL ALQUILER<br>«Documento no incorporado»                                                                                                    | 🕼 Incorporar  |
| ▲     | JUSTIFICANTE/S DEL PAGO DE LAVS FACTURA/S ADELANTADAS FUERA MULTI<br>«Documento no incorporado»                                                                                                    | 🖄 Incorporar  |
| ▲     | MEMORIA JUSTIFICATIVA DESCRIBIENDO LA NECESIDAD Y VÍNCULO DE LA ACTIVIDAD CON LOS OBJETIVOS DEL PROYECTO, FIRMADA POR EL IP DEL PROYECTO. EN CASO DE TRABAJO DE CAMPO, LA MEMORIA DEBE INCLUIR ADEMÁS EL<br>ITINERARIO<br>«Documento no incorporado» | ĝ Incorporar  |
| ▲     | TARJETAS DE EMBARQUE /BILLETES DE TREN. EN CASO PERDIDA DE LA TARJETA DE EMBARQUE CERTIFICADO DE LA EMPRESA DE HABER REALIZADO EL VUELO<br>«Documento no incorporado»                                                                                | 🕼 Incorporar  |
| Ø     | INCORPORAR DOCUMENTO/S FACTURA/S ASOCIADAS<br>«Documento no incorporado»                                                                                                    | 🕼 Incorporar  |

Los documentos obligatorios van precedidos de un triángulo rojo con el signo de admiración

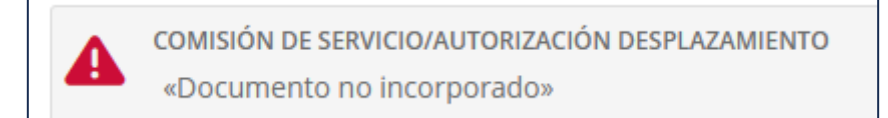

De esta forma se indica que el documento de Comisión de servicio/Autorización de desplazamiento es indispensable para tramitar la solicitud.

Cuando el símbolo sea de un clip, será documentación opcional que presentar.

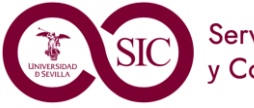

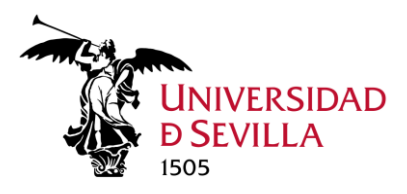

OTROS GASTOS (VISADOS, SEGUROS, VACUNAS OBLIGATORIAS POR EL PAÍS DE DESTINO...) SIEMPRE QUE SEAN GASTOS ELEGIBLES «Documento no incorporado»

Al final de cada barra se encuentra el botón "Incorporar" que permite subir un documento.

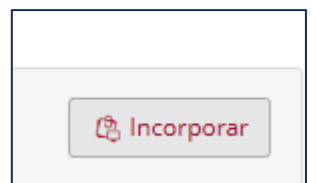

Se abre un diálogo con un botón "Elegir archivo" que permite navegar en su equipo y seleccionar el fichero correspondiente, añadiendo una descripción si lo considera necesario.

| Docu  | umentación                                                                                                    |
|-------|----------------------------------------------------------------------------------------------------|
| A cor | ntinuación puede incorporar la documentación necesaria para la tramitación del expediente.                                                       |
|       | CERTIFICADO DE ASISTENCIA EMITIDO POR EL CENTRO/ORGANIZADOR DEL EVENTO<br>Elegir archivo<br>No se ha seleccionado ningún archivo<br>Descripción: |
| 4     | El tamaño máximo permitido son 500 MB.<br>Aunque la suma del tamaño de todos los documentos no puede superar los 1000 MB.<br>Cancelar Incorporar |

Tras seleccionar el archivo aparece el nombre al lado del botón "Elegir archivo"

| Documentación                                                                                                    |
|----------------------------------------------------------------------------------------------------|
| A continuación puede incorporar la documentación necesaria para la tramitación del expe                                                              |
| CERTIFICADO DE ASISTENCIA EMITIDO POR EL CENTRO/ORGANIZADOR DEL EVENTO<br>Elegir archivo Prueba.pdf<br>Descripción:                                  |
| El tamaño máximo permitido son 500 MB.<br>Aunque la suma del tamaño de todos los documentos no puede superar los 1000 MB.<br>X Cancelar V Incorporar |

Debe pulsar "Incorporar".

Si el epígrafe puede tener más de un documento, el botón Incorporar seguirá apareciendo, además del de descarga/eliminar el aportado.

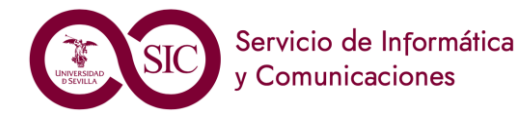

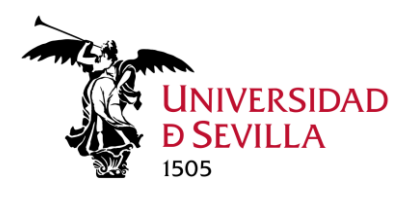

|          | _ |   |
|----------|---|---|
| corporar | 4 | 前 |

Cuando hayamos subido toda la documentación pulsaremos "Siguiente"

#### Firma y presentación de la solicitud

En esta última fase de presentación se le ofrece la solicitud con todos los datos aportados y la documentación añadida

| Firma                                                                                                    |                                                                                               |                                 |
|----------------------------------------------------------------------------------------------------|-----------------------------------------------------------------------------------------------|---------------------------------|
| A continuación se va a proceder a firmar los documentos que se muestran. Una vez real todos los datos se corresponden con los indicados por usted y pulse sobre el botón 'Firm           | izado este paso no podrá modificar ninguno de dichos docume<br>1ar'.                          | entos. Por favor, compruebe que |
| SOLICITUD TELEMÁTICA<br>Nombre: 21909 SOLICITUD_TELEMATICA_ALLpdf<br>Tipo: application/pdf                                                                                               | <ul> <li>Este documento se va a firmar.</li> <li>Este documento se va a registrar.</li> </ul> | Descargar                       |
| Docu                                                                                                    | mento 1 de 7                                                                                  |                                 |
| $\coloneqq \mid \overleftarrow{\forall}  \lor  \forall  Dibujar  \lor  \bigotimes  \mid \overleftarrow{\Box}  \mid \; A^{\aleph} \qquad \qquad - \; + \; \boldsymbol{ \boxdot } \; \mid$ | 1 de 3   🥥   🔟                                                                                | Q   🗗 🖻 🅸                       |
|                                                                                                    | DE DIETAS DE INVESTIGACIÓN                                                                    | Î                               |

Para proceder a la firma y registro pulsamos el botón "Firmar y Presentar"

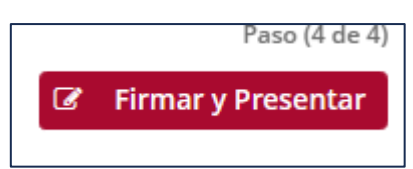

Si accedimos con UVUS, la firma se procederá con el segundo factor de autenticación

| Introduzca el código de verificación (2FA) de la US. $^{	imes}$                                                                 |
|----------------------------------------------------------------------------------------------------|
| Por seguridad se debe verificar la acción, para ello debe introducir el código de<br>verificación.<br>Contraseña de un solo uso |
| Cerrar                                                                                                    |

Si accedió con certificado digital, se abrirá autofirma.

Deberá esperar mientras se produce la firma

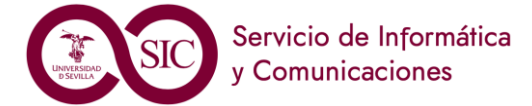

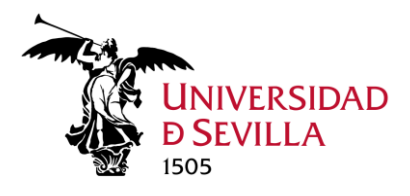

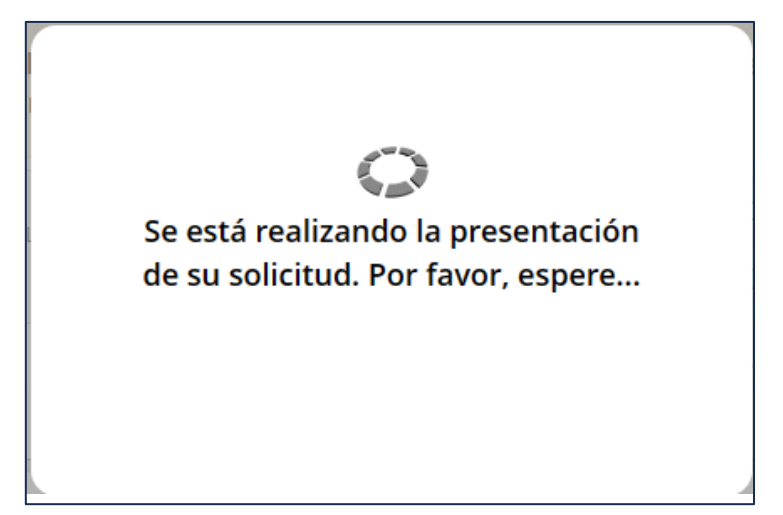

Tras el proceso de firma se muestra ya el expediente definitivo y su número de entrada registral.

| Liquidación de o                                                                        | dietas de investigació               | n - Solicitud   | Anterior | nte: 2024/A | LI_01/001407 <ul> <li>Finalizar</li> </ul> |
|-----------------------------------------------------------------------------------------|--------------------------------------|-----------------|----------|-------------|--------------------------------------------|
| Recibo de firma                                                                         |                                      |                 |          |             |                                            |
| Número de registro:                                                                     | REGAGE24e00000688470                 |                 |          |             |                                            |
| Fecha de registro:                                                                      | 18/09/2024                           |                 |          |             |                                            |
| Firma                                                                                   |                                      |                 |          |             |                                            |
| La documentación se ha firm                                                             | ado y presentado correctamente.      |                 |          |             |                                            |
| SOLICITUD TELEMÁTICA                                                                    |                                      |                 |          |             |                                            |
| Nombre: 27402_SOLICITUD_TELE<br>Tipo: application/pdf<br>Transacción de firma: IWH23QNI | MATICA_ALI.pdf<br>:SPIVCWYUNOXAFPA6U |                 |          |             |                                            |
|                                                                                         |                                      |                 |          |             |                                            |
| CERTIFICADO DE ASISTENCI                                                                | A EMITIDO POR EL CENTRO/ORGANIZA     | ADOR DEL EVENTO |          |             |                                            |

Tras la presentación en su carpeta tendrá el expediente, que ya no será borrador,

| Solic | itudes / Expedientes        |                                        |            |                        | Q Bus                  | car solicitudes                                                                                                    |
|-------|-----------------------------|----------------------------------------|------------|------------------------|------------------------|----------------------------------------------------------------------------------------------------|
|       |                             | 260 resultados « 1 2 3                 | 4 5 6      | 7 8 »                  |                        |                                                                                                    |
|       | Solicitud / Expediente      | Tipo solicitud                         | Fecha Alta | Estado (Fecha entrada) | Organismo              | Acciones                                                                                                    |
| 2     | 2024/ALI_01/001068          | Liquidación de dietas de investigación | 28/03/2024 | TRAMITACIÓN 28/03/2024 | Universidad de Sevilla | â                                                                                                    |
| 2     | BORRADOR:2024/ALI_01/001065 | Liquidación de dietas de investigación | 26/03/2024 | INICIACIÓN 26/03/2024  | Universidad de Sevilla | Î                                                                                                    |
| 2     | BORRADOR:2024/ALI_01/001064 | Liquidación de dietas de investigación | 26/03/2024 | INICIACIÓN 26/03/2024  | Universidad de Sevilla | til and the second second seco |
| 2     | BORRADOR:2024/ALI_01/001063 | Liquidación de dietas de investigación | 26/03/2024 | INICIACIÓN 26/03/2024  | Universidad de Sevilla | Î                                                                                                    |
| 2     | 2024/ALI_01/001061          | Liquidación de dietas de investigación | 25/03/2024 | TRAMITACIÓN 26/03/2024 | Universidad de Sevilla | Î                                                                                                    |
| 2     | 2024/ALI_01/001060          | Liquidación de dietas de investigación | 25/03/2024 | TRAMITACIÓN 26/03/2024 | Universidad de Sevilla | â                                                                                                    |

Si pulsamos en el expediente, veremos sus datos con toda la documentación

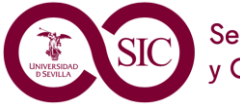

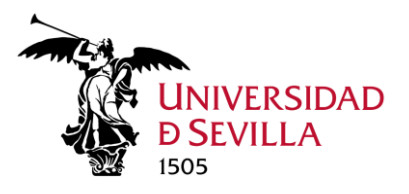

| Det                                                               | alle de la solicitud                                                                                           | / expediente                                      |                                             |                                                    |               |            |           |                 |        |
|-------------------------------------------------------------------|----------------------------------------------------------------------------------------------------|---------------------------------------------------|---------------------------------------------|----------------------------------------------------|---------------|------------|-----------|-----------------|--------|
| Descr                                                             | ipción                                                                                                    |                                                   |                                             |                                                    |               |            |           |                 |        |
| Solicitud / Expediente: 2024/ALI_01/001068                        |                                                                                                    |                                                   |                                             |                                                    |               |            |           | 痡 Elim          | inar   |
| Título: Presentación telemática: nº registro REGAGE24e00000193375 |                                                                                                    |                                                   | GE24e00000193375                            |                                                    |               |            |           |                 |        |
| Tipo de                                                           | e solicitud:                                                                                                   | Liquidación de diet                               | as de investigación                         |                                                    |               |            |           |                 |        |
| Fecha (                                                           | de alta:                                                                                                    | 28/03/2024                                        |                                             |                                                    |               |            |           |                 |        |
| Estado                                                            | actual:                                                                                                    | TRAMITACIÓN                                       |                                             |                                                    |               |            |           |                 |        |
| Organi                                                            | smo:                                                                                                    | Departamento de l                                 | Matemática Aplicada I                       |                                                    |               |            |           |                 |        |
|                                                                   |                                                                                                    |                                                   |                                             |                                                    |               |            |           |                 |        |
| Histor                                                            | ia                                                                                                    |                                                   |                                             |                                                    |               |            |           |                 |        |
| Situad                                                            | ión                                                                                                    |                                                   | Fecha                                       | C                                                  | Observaciones |            |           |                 |        |
| TRAM                                                              | ITACIÓN                                                                                                    |                                                   | 28/03/2024                                  |                                                    |               |            |           |                 |        |
| INICIA                                                            | CIÓN                                                                                                    |                                                   | 28/03/2024                                  |                                                    |               |            |           |                 |        |
| Decur                                                             | menteción                                                                                                    |                                                   |                                             |                                                    |               |            |           |                 |        |
| Docui                                                             | hemacion                                                                                                    |                                                   |                                             |                                                    |               |            |           | Q Buscar docum  | ientos |
|                                                                   | Documento                                                                                                    |                                                   |                                             |                                                    | Estado:       | Fecha:     | Vigencia: | Acciones        |        |
| 6                                                                 | RECIBI<br>Nombre : recibi_REGAGE24e000                                                                         | 000193375.pdf                                     |                                             |                                                    | «Firmado»     | 28/03/2024 |           | 1 Descargar     | •      |
| Ø                                                                 | SOLICITUD TELEMÁTICA<br>Nombre : 21909_SOLICITUD_TE                                                            | LEMATICA_ALI.pdf                                  |                                             |                                                    | «Firmado»     | 28/03/2024 |           | ☑ Descargar i   | i -    |
| Ø                                                                 | TARJETAS DE EMBARQUE /BILLETI<br>DE LA EMPRESA DE HABER REALIZ<br>Nombre : Prueba.pdf                          | ES DE TREN. EN CASO PER<br>ZADO EL VUELO          | RDIDA DE LA TARJETA DI                      | E EMBARQUE CERTIFICADO                             | «Terminado»   | 28/03/2024 |           | 🛃 Descargar 🛛 i | i 🔻    |
| 6                                                                 | MEMORIA JUSTIFICATIVA DESCRIB<br>PROYECTO, FIRMADA POR EL IP DI<br>ADEMÁS EL ITINERARIO<br>Nombre : Prueba.pdf | IENDO LA NECESIDAD Y VI<br>EL PROYECTO. EN CASO D | NCULO DE LA ACTIVIDA<br>E TRABAJO DE CAMPO, | D CON LOS OBJETIVOS DEL<br>LA MEMORIA DEBE INCLUIR | «Firmado»     | 28/03/2024 |           | . Descargar i   | i 👻    |
| Ø                                                                 | JUSTIFICANTE/S DEL PAGO DE LA/<br>Nombre : Prueba.pdf                                                          | S FACTURA/S ADELANTAD                             | AS FUERA MULTI                              |                                                    | «Terminado»   | 28/03/2024 |           | ☑ Descargar i   | i 🗸    |
| 0                                                                 | CONTRATO DE ALQUILER (FACTUR                                                                                   |                                                   |                                             | CD.                                                |               |            |           |                 |        |

Recibirá, además un correo electrónico, informando del estado de su expediente

| [Sede - PRE] El expediente 2024/ALI_01/001068 ha cambiado a la fase INICIACIÓN                                                      |
|----------------------------------------------------------------------------------------------------|
| c comunicacionesae@us.es                                                                                                    |
| Nuevo estado en su expediente 2024/ALI 01/001068                                                                                    |
| Entidad: Universidad de Sevilla<br>Fase de tramitación: <b>INICIACIÓN</b><br>Unidad asignada: Departamento de Matemática Aplicada I |
| Plataforma de Administración Electrónica<br>Universidad de Sevilla                                                                  |
| ← Responder & Responder a todos                                                                                                    |

### Tramitación gestor OCAI

Tras la solicitud, el gestor de la OCAI del comisionado deberá revisar que la documentación aportada es correcta. En esta fase se recopilarán las facturas abonadas por el comisionado cuyo original sea papel. El comisionado facilitará dichos documentos en papel al gestor de la OCAI, para que el

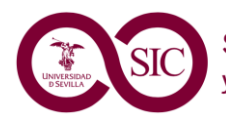

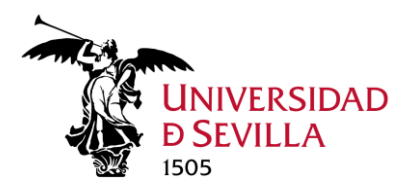

funcionario habilitado haga copia electrónica auténtica de dicho/s documento/s y pase a formar parte del expediente electrónico. En el caso de facturas abonadas por el comisionado en formato electrónico, estas habrán sido añadidas en la fase de inicio del expediente. **Sólo en el caso de facturas originales en papel** se realiza copia electrónica auténtica de dicho documento.

Si hubiera algún error en la documentación aportada por el comisionado, ya sea que no corresponde con el viaje objeto de la liquidación o no concuerda con la tipología de documentación requerida, el gestor de la OCAI solicitará mediante la sede la aportación por parte del interesado.

# Solicitud de información adicional

En el caso de detectarse algún error en la solicitud inicial y /o su documentación el gestor de la Oficina de Campus procederá a iniciar una fase de solicitud de información adicional. En ese caso se recibirá un correo electrónico indicando que hay documentación a su disposición en la sede electrónica.

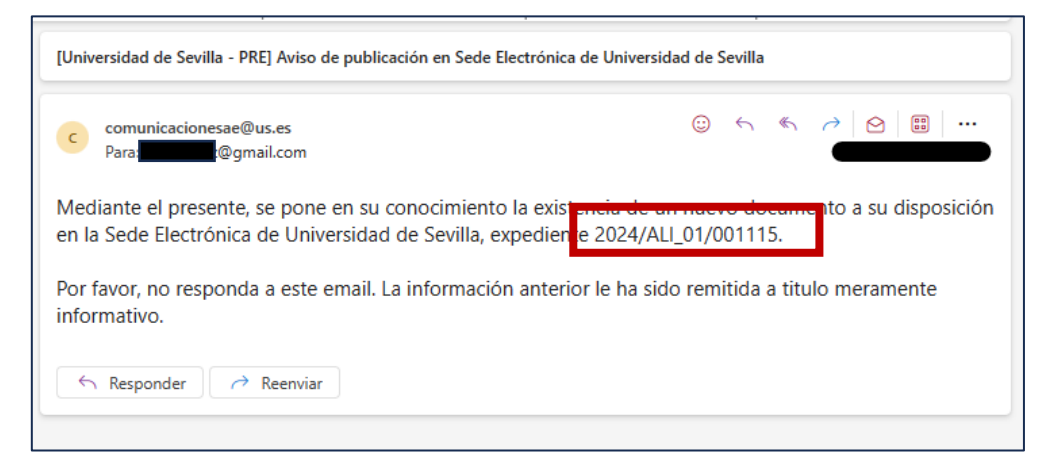

Y otro indicando que debe aportar documentación adicional

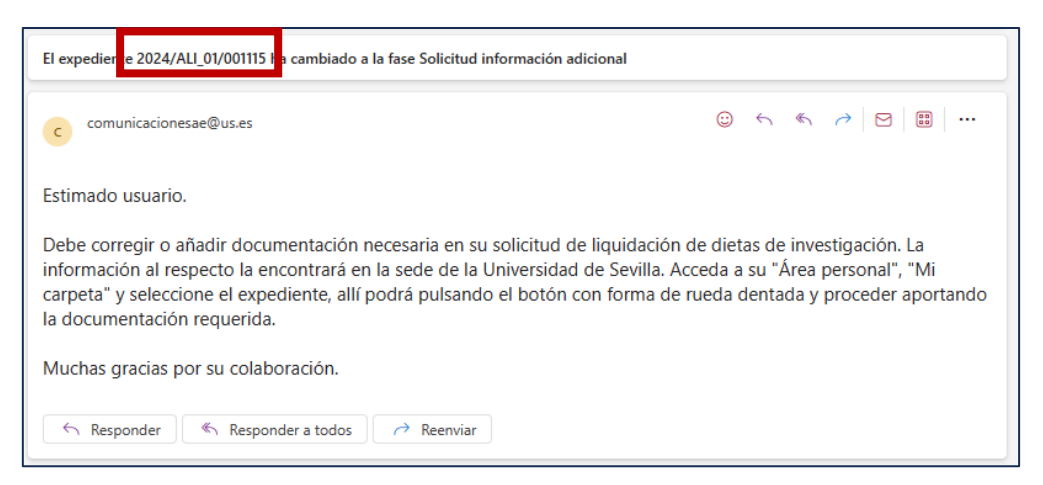

Una vez autenticados en la sede, accederemos a la opción "Área personal" > "Mi carpeta" para localizar entre los expedientes el referenciado en el correo recibido.

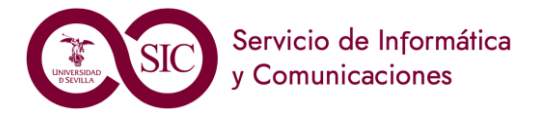

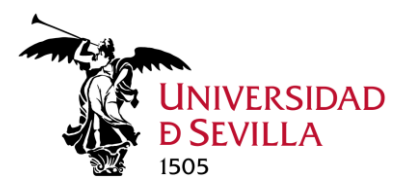

| Inicio 🥖 Mi Carpeta       |                                        |            |                        |                        |                |
|---------------------------|----------------------------------------|------------|------------------------|------------------------|----------------|
| Mi Carpeta                |                                        |            |                        |                        |                |
| Solicitudes / Expedientes | 91 resultados « 1 2 3                  | 4 5 6      | 7 8 »                  | Q Busc                 | ar solicitudes |
| Solicitud / Expediente    | Tipo solicitud                         | Fecha Alta | Estado (Fecha entrada) | Organismo              | Acciones       |
| 2024/ALI_01/001115        | Liquidación de dietas de investigación | 27/04/2024 | TRAMITACIÓN 27/04/2024 | Universidad de Sevilla | <b>1</b>       |

Pulsando en número del expediente aparecerán todos los documentos relacionados, donde el primero de ellos es la notificación donde se exponen los errores detectados y que deben ser corregidos.

| Histor | ia                                                                                                    |                                        |                            |            |           |                |       |
|--------|----------------------------------------------------------------------------------------------------|----------------------------------------|----------------------------|------------|-----------|----------------|-------|
| Situac | ión                                                                                                    | Fecha                                  | Observacione               | :S         |           |                |       |
| TRAM   | ITACIÓN                                                                                                 | 10/05/2024                             |                            |            |           |                |       |
| INICIA | CIÓN                                                                                                    | 10/05/2024                             |                            |            |           |                |       |
| Docur  | nentación                                                                                               |                                        |                            |            |           | Q Buscar docum | entos |
|        | Documentos                                                                                              |                                        | Estado:                    | Fecha:     | Vigencia: | Acciones       |       |
| Ø      | SOLICITAR INFORMACIÓN ADICIONAL POR PARTE DEL GES<br>Nombre : 23809_Solicitud_Informacion_Adicional.pdf | FOR COMPETENTE DE REVISAR LA SOLICITUD | «Publicado»<br>«Terminado» | 16/05/2024 |           | a Descargar    | i     |
| 6      | RECIBI<br>Nombre : recibi_REGAGE24e00000304958.pdf                                                      |                                        | «Firmado»                  | 10/05/2024 |           |                | •     |

Una vez leída la notificación debemos pulsar en "RESPUESTA A LA SOLICITUD DE LA INFORMACIÓN ADICIONAL"

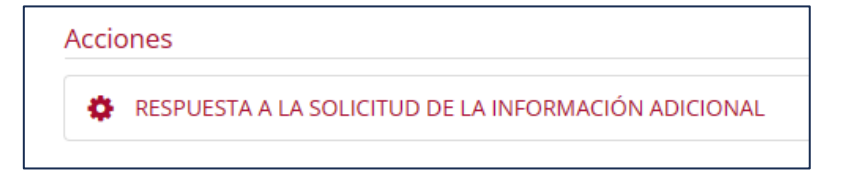

Y posteriormente en "Incorporar" para incorporar nueva documentación al expediente, siguiendo el mismo proceso que en la fase de incorporación de documentación explicada más arriba.

Una vez incorporada la nueva documentación deberá pulsar "Siguiente"

| Documentación                                                                                  |              |
|------------------------------------------------------------------------------------------------|--------------|
| A continuación puede incorporar la documentación necesaria para la tramitación del expediente. |              |
|                                                                                                |              |
| RESPUESTA SOLICITUD INFORMACIÓN ADICIONAL POR EL INTERESADO<br>«Documento no incorporado»      | 🕲 Incorporar |
| Salir Anterior Siguiente Siguiente                                                             | zar          |

Y finalmente en "Firmar y Presentar", lo que provocará un proceso de firma y registro de la documentación aportada.

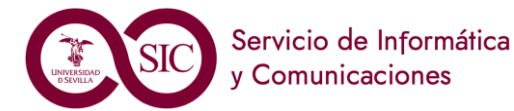

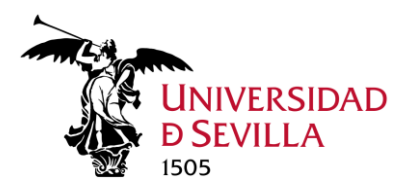

| Liquidación de dietas de investigación - Solicitu                                                                                                    | ud / Expediente: 2024/AL                                                             | I_01/001115                      |
|----------------------------------------------------------------------------------------------------|--------------------------------------------------------------------------------------|----------------------------------|
|                                                                                                    |                                                                                      | Paso (2 de 2)                    |
| Salir Anterior Sigu                                                                                                    | iente 🥑 Finalizar                                                                    | Firmar y Presentar               |
| <b>1</b>                                                                                                    |                                                                                      |                                  |
| Firma                                                                                                    |                                                                                      |                                  |
| El siguiente tramite sera presentado por FRANCISCO DE ASIS GOMEZ RODRIGUEZ en no                                                                                         | ombre de MARIA ISABEL HARTILLO HERMOSO.                                              |                                  |
| A continuación se va a proceder a firmar los documentos que se mue<br>ninguno de dichos documentos. Por favor, compruebe que todos los<br>pulse sobre el botón 'Firmar'. | estran. Una vez realizado este paso no p<br>s datos se corresponden con los indicado | odrá modificar<br>os por usted y |
| RESPUESTA SOLICITUD INFORMACIÓN ADICIONAL POR EL<br>INTERESADO<br>Nombre: Memoria - buena.pdf                                                                            | Este documento se va a egistrar.                                                     | 😫 Descargar                      |
| Tipo: application/pdf                                                                                                    |                                                                                      |                                  |
| Documento 1 de                                                                                                    | 1                                                                                    |                                  |
| $\coloneqq   \forall \lor \forall \lor \Diamond   \square \cdots - + \boxdot   1 de1  $                                                                                  |                                                                                      | Q   🗗 🖪 🅸 📍                      |
|                                                                                                    |                                                                                      |                                  |

Para terminar esta fase pulsaremos "Finalizar"

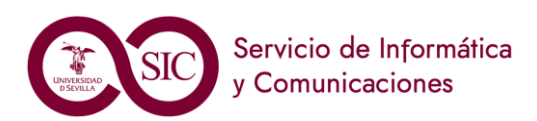

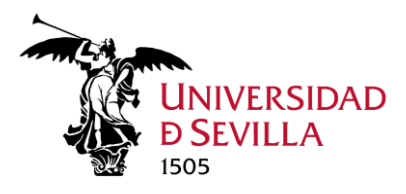

## Aceptación / renuncia importes de la liquidación

Tras la revisión de lo aportado por el interesado, desde la Oficina de Campus se determinará la elegibilidad de cada uno de los cargos solicitados y su adecuación dependiendo de la memoria, entidad financiadora y sus límites de gasto establecidos. En esta fase se pondrá a disposición del interesado un resumen de los gastos, para que proceda a su aceptación o renuncia.

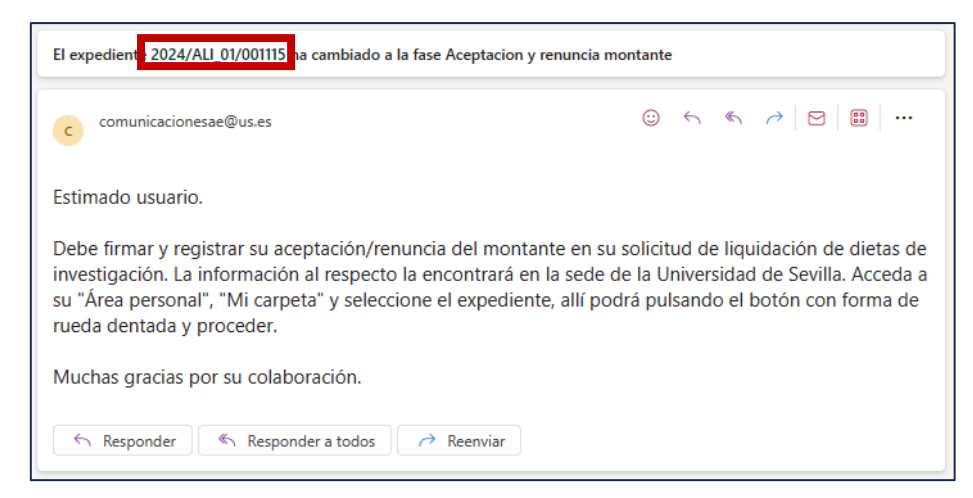

Una vez autenticados en la sede, accederemos a "Área personal" > "Mi carpeta" para localizar entre los expedientes el referenciado en el correo recibido.

| Inicio / Mi Carpeta       |                                        |            |                        |                        |                |
|---------------------------|----------------------------------------|------------|------------------------|------------------------|----------------|
| Mi Carpeta                |                                        |            |                        |                        |                |
| Solicitudes / Expedientes | 91 resultados e 1 2 3                  | 4 5 6      | 7 8 »                  | Q Buse                 | ar solicitudes |
| Solicitud / Expediente    | Tipo solicitud                         | Fecha Alta | Estado (Fecha entrada) | Organismo              | Acciones       |
| 2024/ALI_01/001115        | Liquidación de dietas de investigación | 27/04/2024 | TRAMITACIÓN 27/04/2024 | Universidad de Sevilla | 1              |

Pulsado en el número de expediente se mostrará una pantalla con una tabla con los montantes provisionales para cada uno de los conceptos de la liquidación del viaje y un formulario donde indicar la cantidad a la que se desea renunciar, siendo obligatorio indicar 0 en caso de no renunciar a ninguna cantidad.

#### IMPORTANTE:

Hay que tener en cuenta que para el cálculo de los importes consignados en la tabla no se ha contabilizado el posible adelanto que pudiera existir y que por tanto la cantidad final a percibir será la resultante de restar al importe provisional reflejado en la tabla, las renuncias y el importe del adelanto.

liquidación a percibir = Importe provisional – Total renuncias – Importe adelanto

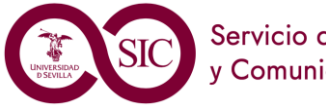

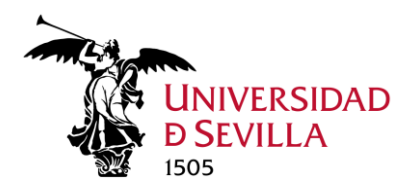

En esta pantalla tenemos dos partes: la primera denominada "Elegibilidad del gasto y limitaciones normativas" donde el personal de la Oficina de Campus detallará aquellas cuestiones que permitan al comisionado liquidar los gastos del viaje.

| ACEPTAR / RENUNCIAR AL MONTANTE I               | POR PARTE DEL COMISIONADO                                                            |                                                                                        |
|-------------------------------------------------|--------------------------------------------------------------------------------------|----------------------------------------------------------------------------------------|
| Observaciones a la propuesta de<br>liquidación: | En su destino en Francia el al<br>entidad financiadora solo rec<br>máximo de 367,83€ | ojamiento ha costado 375€, sin embargo la<br>onoce 122,61€ por noche, lo que supone un |
| Localidad                                       | Alojamiento                                                                          | Desplazamiento                                                                         |
| París                                           | 367.83 €                                                                             | 420.00 (                                                                               |

A continuación, hay una tabla con una línea para cada trayecto del viaje y una columna por cada epígrafe presupuestario de los gastos incurridos en estos. La última fila será siempre el trayecto de regreso a Sevilla donde no hay gastos de alojamiento ni desplazamiento, solo la manutención que pueda corresponder. Al final de este apartado "Aceptar/renunciar al montante por parte del comisionado" hay una línea donde este renunciará por el total del epígrafe presupuestario.

| Localidad | Alojamiento           | Desplazamiento  | Inscripción | Manutención     |
|-----------|-----------------------|-----------------|-------------|-----------------|
| Atenas    | 250.38 €              | 25.75 €         | 450.00 €    | 39.07€          |
| BARCELONA | 89.50€                | 25./5 t         | 0.00 €      | /4.80 €         |
| SEVILLA   | 0.00 €                | 0.00 €          | 0.00 €      | 0.00 €          |
| IOIAL     | 339.88€               | 51.5 €          | 450.0 E     | 113.87 E        |
| Renuncia  | 0,00 € Renuncia sobre | 0,00 € Renuncia | 0,00 € Re   | enuncia 13,87 € |
| dol       | Desplazamiento        | la Inscrinción  | SC          | obre total de   |

Una vez indicadas las renuncias, pulsaremos en "Siguiente" lo que iniciará el proceso de firma y registro de la renuncia/aceptación de los montantes de la liquidación.

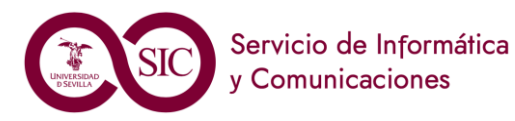

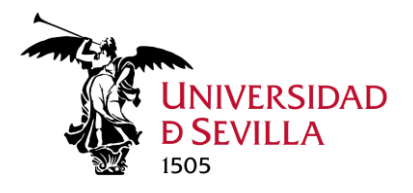

|                                                                                        |                                                                            |                                                                         | Paso (2 de 2)                                              |
|----------------------------------------------------------------------------------------|----------------------------------------------------------------------------|-------------------------------------------------------------------------|------------------------------------------------------------|
|                                                                                        | Salir O Anterior                                                           | 🕽 Siguiente 🥑 Finalizar                                                 | 🕼 Firmar y Presentar                                       |
|                                                                                        |                                                                            |                                                                         |                                                            |
| Firma                                                                                  |                                                                            |                                                                         |                                                            |
| A continuación se va a proc<br>ninguno de dichos docume<br>pulse sobre el botón 'Firma | eder a firmar los documentos qu<br>ntos. Por favor, compruebe que t<br>r'. | e se muestran. Una vez realizado e<br>odos los datos se corresponden co | ste paso no podrá modificar<br>n los indicados por usted y |
| SOLICITUD DE ACEPTACIÓN O I<br>MONTANTE CORRESPONDIENT                                 | RENUNCIA, TOTAL O PARCIAL, DEL<br>E                                        | 🕼 Este documento se va a firmar                                         | . Descargar                                                |
| Nombre: 23173_Aceptacion_R<br>Tipo: application/pdf                                    | enuncia_Comisionado.pdf                                                    | 🗟 Este documento se va a regist                                         | rar.                                                       |
|                                                                                        | Docume                                                                     | nto 1 de 1                                                              |                                                            |
| $\coloneqq   \forall \land \forall \land   \blacksquare \cdots$                        | - + • 1                                                                    | de 2   🕥   🖽                                                            | Q   🗗 🖪 \cdots 🧍                                           |
|                                                                                        |                                                                            |                                                                         |                                                            |

#### Pulsaremos en

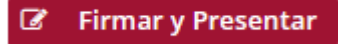

y tras el proceso de firma, similar al explicado en el paso de firma y presentación de solicitud, pulsaremos en "Finalizar" para acabar esta fase.

|                                                                                                    |                                                                                                    | Paso (2 de 2) |
|----------------------------------------------------------------------------------------------------|----------------------------------------------------------------------------------------------------|---------------|
|                                                                                                    | Salir Anterior Siguiente Finalizar                                                                                     |               |
|                                                                                                    |                                                                                                    |               |
| Recibo de firma                                                                                       |                                                                                                    |               |
| Número de registro:                                                                                   | REGAGE24e00000294417                                                                                                   | 🛃 Descargar 🕞 |
| Fecha de registro:                                                                                    | 07/05/2024                                                                                                    |               |
| Firma                                                                                                 |                                                                                                    |               |
| La documentación se ha                                                                                | firmado y presentado correctamente.                                                                                    |               |
| SOLICITUD DE ACEPTA<br>Nombre: 23173_Aceptacio<br>Tipo: application/pdf<br>Transacción de firma: IVVH | CIÓN O RENUNCIA, TOTAL O PARCIAL, DEL MONTANTE CORRESPONDIENTE<br>n_Renuncia_Comisionado.pdf<br>2XLNPYFZRRPYRT6XAVXD4Y | ☑ Descargar ▼ |
|                                                                                                    | Salir Anterior Siguiente Finalizar                                                                                     |               |

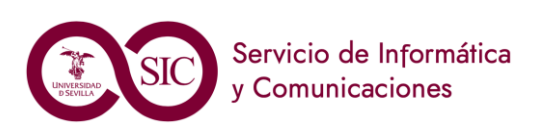

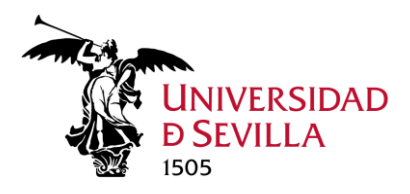

### Anexo I: Representación

#### Representación

El interesado podrá presentar la solicitud en nombre propio o designar un representante para este procedimiento en el plazo que considere oportuno.

| I a Sede Electrónica                                                      | Proc                                             | redimientos y Servicios            | III Registro General       | @ Litilid   | ades y Ayuda           | C Área nersonal                               |
|---------------------------------------------------------------------------|--------------------------------------------------|------------------------------------|----------------------------|-------------|------------------------|-----------------------------------------------|
| • Oué quieres bus                                                         | car?                                             | Catálogo do Proc                   | redimientos y Servicios    | () Otilia   | ades y Ayuda           | Mi carpeta                                    |
|                                                                           | LdI (                                            |                                    | eurmentos y servicios      |             |                        | Mis datos de contacto                         |
| ¿Qué quieres buscar?                                                      | Q                                                |                                    |                            |             | 🛗 Calendario           | D d Mis notificaciones                        |
| Procedimientos y<br>Servicios Destacado:                                  | S                                                | Personal Docente e<br>Investigador | Personal de Administración | Estudiantes | A Notificació          | Representación<br>ones electri Representación |
| Acreditación de Matrícula de Curso<br>PRUEBA NO TRIPLE A 🌩                | Actual 🔶                                         |                                    |                            |             | 📕 Tablón el            | lectrónico oficial                            |
| Expedición del Título Universitario<br>Interposición Recursos Administrat | Oficial <del>&gt;</del><br>tivos <del>&gt;</del> | Otros                              |                            |             | E                      | BOUS                                          |
| Licencia de Estudios por menos de                                         | tres meses                                       |                                    |                            |             | 🕼 Po                   | ortafirmas                                    |
| Certificado Académico Personal 🔶                                          |                                                  |                                    |                            |             |                        |                                               |
| <b>%</b> Enlaces de inter                                                 | és                                               |                                    |                            |             |                        |                                               |
| O Portal de la Universidad de Se                                          | villa                                            | 🖺 Perfil del Co                    | intratante de la US        | 😂 Portal de | Transparencia de la US |                                               |

Para ello deberá acceder a su "Área personal" y seleccionar "Representación". En este apartado encontramos tres secciones: Representados, representantes y autorizados.

|                                |                        |                                                                                                    | UNIVERSID<br>D SEVILLA | AD SEDE<br>ELECTRÓNIC | s<br>17:25 LL<br>Utime | teleccionar idioma   V<br>unes 29 enero 2024<br>acceso: 25/01/2024 16:34:13 |
|--------------------------------|------------------------|----------------------------------------------------------------------------------------------------|------------------------|-----------------------|------------------------|-----------------------------------------------------------------------------|
| 📃 La Sede Electrónica 🛛 🖒 Proc | edimientos y Servicios | 🔜 Registro General                                                                                               | ⑦ Utilidades y Ay      | /uda 🗅 /              | Área personal          |                                                                             |
| Inicio / Representaciones / Au | torización             |                                                                                                    |                        |                       |                        |                                                                             |
| Representados                  |                        |                                                                                                    |                        |                       |                        |                                                                             |
| NIF Nombre                     | Primer apellido        | Segundo Apellido                                                                                                 | Relación Ac            | cciones               |                        |                                                                             |
| No hay elementos que mostrar.  |                        |                                                                                                    |                        |                       |                        |                                                                             |
| Representantes                 |                        |                                                                                                    |                        |                       |                        |                                                                             |
| NIF Nombre                     | Primer apellido        | Segundo Apellido                                                                                                 | Relación Ac            | ciones                |                        |                                                                             |
| No hay elementos que mostrar.  |                        |                                                                                                    |                        |                       |                        |                                                                             |
|                                |                        |                                                                                                    |                        | Nuevo representante   |                        |                                                                             |
| Autorizados                    |                        |                                                                                                    |                        |                       |                        |                                                                             |
| NIF Nombre                     | Primer apellido        | Segundo Apellido                                                                                                 | Relación Ac            | ciones                |                        |                                                                             |
| No nay elementos que mostrar.  |                        |                                                                                                    | G                      |                       |                        |                                                                             |
|                                |                        |                                                                                                    | Ľ                      | P NOEVO AUTONZAGO     |                        |                                                                             |
|                                |                        |                                                                                                    |                        |                       |                        |                                                                             |
|                                |                        |                                                                                                    |                        |                       |                        |                                                                             |
|                                |                        |                                                                                                    |                        |                       |                        |                                                                             |
|                                |                        |                                                                                                    |                        |                       |                        |                                                                             |
|                                |                        |                                                                                                    |                        |                       |                        |                                                                             |
|                                |                        |                                                                                                    |                        |                       |                        |                                                                             |
|                                |                        |                                                                                                    |                        |                       |                        |                                                                             |
|                                | Mapa Web   Protect     | ción de Datos Personales   Accesibilidad   Hora Oficial<br>de Sevilla, Calle San Fernando, 4. Sevilla (Sevilla). |                        |                       |                        | 2 7 7                                                                       |
|                                |                        | Oficina 2.12.0                                                                                                   |                        |                       |                        |                                                                             |

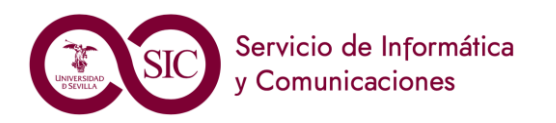

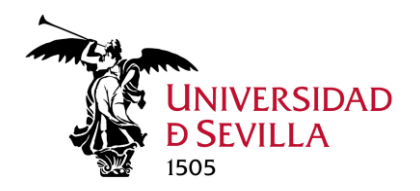

Deberá pulsar

### 🔐 Nuevo representante

Deberá cumplimentar los datos obligatorios del nuevo representante (que deberá haber accedido previamente a la sede) a saber: Nº identificador, Tipo de identificador, Nombre y primer apellido y correo electrónico.

| )atos del interesado             |    |                                    |               |
|----------------------------------|----|------------------------------------|---------------|
| <sup>k</sup> ) N° Identificador: | (* | <sup>t</sup> ) Tipo identificador: | [Seleccionar] |
| <sup>*</sup> ) Nombre:           | (* | ) Primer apellido:                 |               |
| *) Nombre:                       | (* | <sup>:</sup> ) Primer apellido:    |               |

En la parte inferior está el listado de procedimientos disponibles en sede. Se puede poner palabra clave en el buscador para filtrar, por ejemplo, dietas, para este procedimiento:

|                           |                                          | Couscal                                  |                                                           |                                                                  |                                                                                                    |                                                                                                    |
|---------------------------|------------------------------------------|------------------------------------------|-----------------------------------------------------------|------------------------------------------------------------------|----------------------------------------------------------------------------------------------------|----------------------------------------------------------------------------------------------------|
| presentación              |                                          | Fecha i                                  | nicio                                                     | Fecha fin                                                        | Estado                                                                                                   | 🎑 Añadir todos                                                                                                    |
| le investigación (ALI_01) |                                          | 22/01/                                   | 024 🛗                                                     | 29/02/2024                                                       | Pendiente                                                                                                | 🖉 Añadir expedientes 💌                                                                                                    |
|                           | presentación<br>e investigación (ALI_01) | presentación<br>e investigación (ALI_01) | presentación Fecha ir<br>e investigación (ALI_01) 22/01/2 | presentación Fecha inicio<br>e investigación (ALI_01) 22/01/2024 | presentación     Fecha inicio     Fecha fin       e investigación (ALI_01)     22/01/2024     29/02/2024 | presentación     Fecha inicio     Fecha fin     Estado       e investigación (ALI_01)     22/01/2024     29/02/2024     Pendiente |

Deberá dar la fecha de inicio y fin de la representación en dicho procedimiento. Durante este periodo el representante designado podrá llevar a cabo en nuestro nombre todas las fases de este procedimiento: formular solicitudes, presentar declaraciones responsables o comunicaciones, interponer recursos, desistir de acciones y renunciar a derechos en nombre de otra persona.

Para este procedimiento, por los requerimientos de las entidades financiadoras de proyectos de investigación, es necesario que conste documento firmado electrónicamente otorgando la representación y firmado por el representado, que deberá añadir en la fase de inicio del expediente en sede a la documentación por cada viaje.

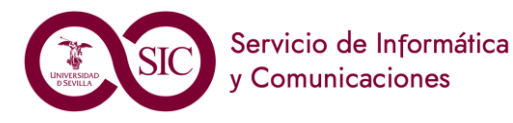

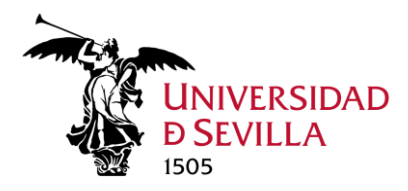

# Anexo II: Datos de contacto y preferencias de notificación

Para acceder a los datos de contacto pulse en su nombre (en la esquina superior derecha de la ventana)

|                           |                              | UNIVERSIDAD<br>D SEVILLA<br>1505 | SEDE 16:23<br>ELECTRÓNICA Um | Seleccionar idioma    Sueves 6 junio 2024 B Jueves 6 junio 2024 B Jueves 6 junio 2024 B Jueves 6 Junio 2024 B Jueves 6 Junio 2024 B Jueves 6 Jueves 6 Jueves |
|---------------------------|------------------------------|----------------------------------|------------------------------|----------------------------------------------------------------------------------------------------|
| 🛄 La Sede Electrónica     | 🖒 Procedimientos y Servicios | Registro General                 | ⑦ Utilidades y Ayuc          | la                                                                                                    |
|                           | 🗅 Área pers                  | onal                             |                              |                                                                                                    |
| Inicio / Datos personales |                              |                                  |                              |                                                                                                    |
|                           |                              |                                  |                              |                                                                                                    |
| Preferencias              |                              | Fecha de último acceso:          | 06/06/2024 10:40:31          |                                                                                                    |
| Datos del interesado      |                              |                                  |                              |                                                                                                    |

Se mostrarán sus datos personales los cuales podrá modificar si lo desea.

Más abajo se muestran las opciones de notificación. Para recibir todas las notificaciones de sus expedientes es importante marcar las que se muestran en la siguiente imagen

| Otros datos                                                                                                    |                                                     |
|----------------------------------------------------------------------------------------------------|-----------------------------------------------------|
| In caso de no estar obligado electrónicamente (art. 63 Reglamento AE de la US), deseo que se me informe de los cambios de mis expediente                                                                                                    | es mediante correo electrónico.                     |
| (*) Deseo que se me notifique electrónicamente.                                                                                                    |                                                     |
| Sí, deseo que se me notifique electrónicamente.                                                                                                    |                                                     |
| O No, no deseo que se me notifique electrónicamente.                                                                                                    |                                                     |
| Información en materia de protección de datos (*)                                                                                                    |                                                     |
| La Universidad de Sevilla es responsable del presente tratamiento, "Sede Electrónica de la US" que tiene como finalidad el: "Acceso Electrónico o<br>comunidad universitaria y de los ciudadanos en general a la información, procedimientos administrativos y los servicios de la Universidad de Se<br>establecidas en la normativa". | de los miembros de la<br>evilla, en las condiciones |
| El tratamiento es necesario para el cumplimiento de una obligación legal y de una misión realizada en interés público o en el ejercicio de podere<br>responsable del tratamiento.                                                                                                    | es públicos conferidos al                           |
| Tiene derecho a acceder, rectificar y suprimir sus datos personales, así como a otros derechos que puede consultar, junto a una información ad<br>enlace:                                                                                                    | licional más detallada, en el                       |
| https://osi.us.es/sites/osi/files/doc/C.1.SEDEElectronicaUS.pdf                                                                                                    |                                                     |
| (*) Campos obligatorios                                                                                                    |                                                     |
| # Inicio                                                                                                    | ✓ Guardar preferencias                              |

Por último, pulse "Guardar preferencias".

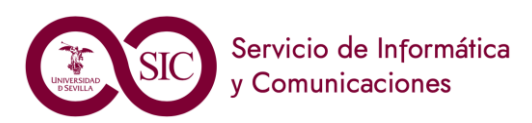